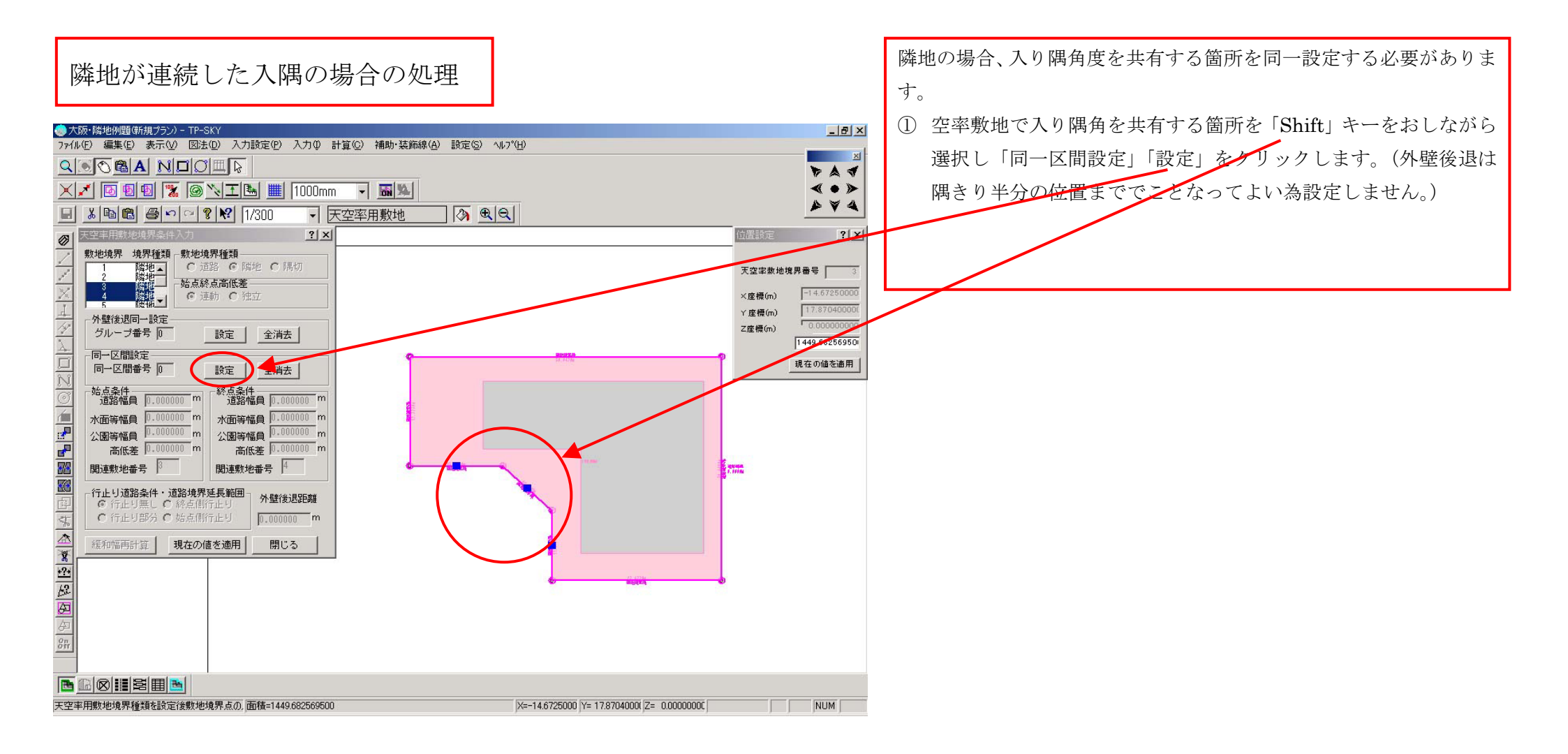

②大阪市方式が設定されている事を確認後「全領域発生」「隣地」をクリックし算定領域および算定線を発生させる。画面右側「天空率表示」の道路領域のチェック を解除すると隣地のみの表示となりわかり良い。

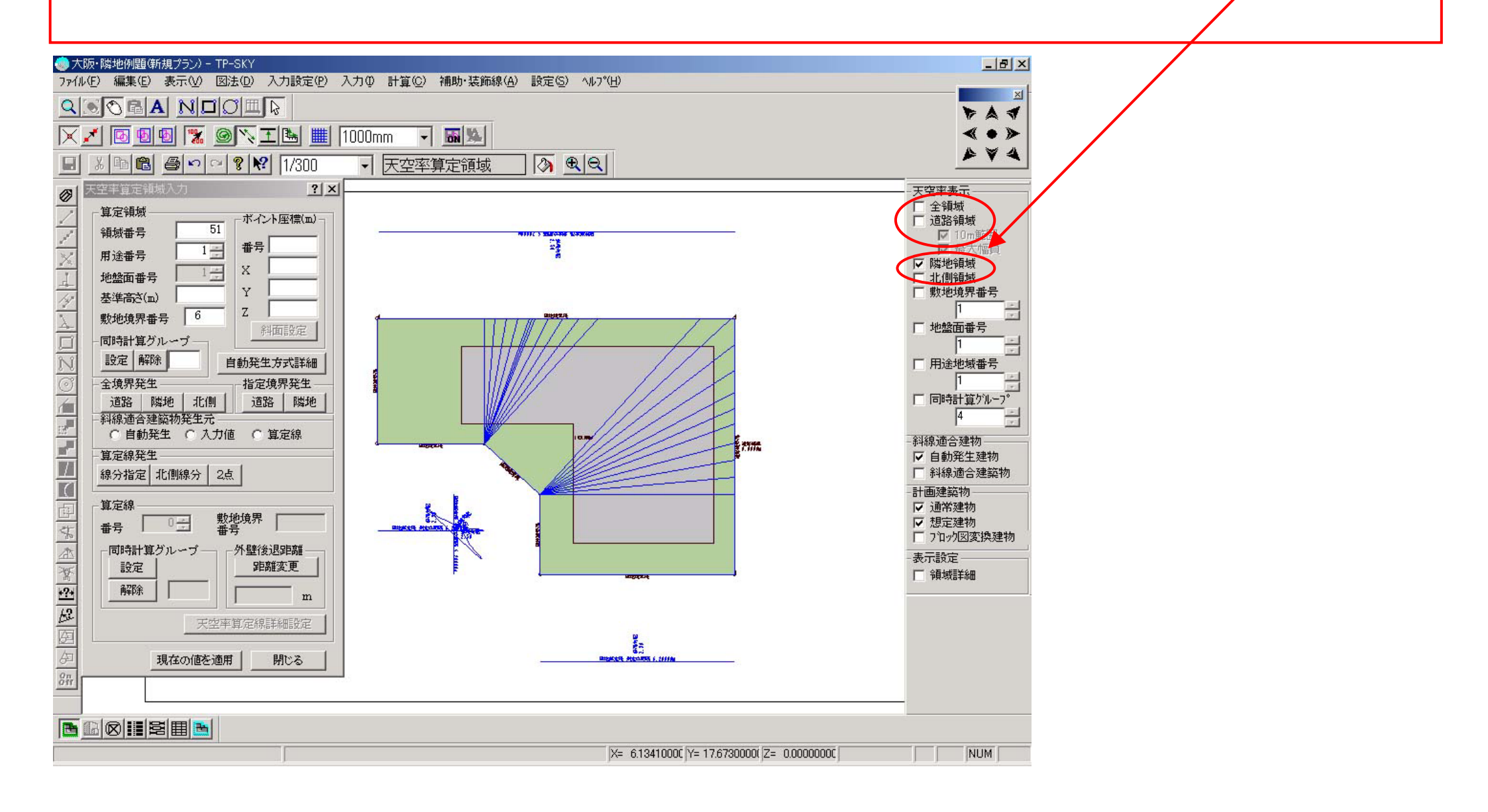

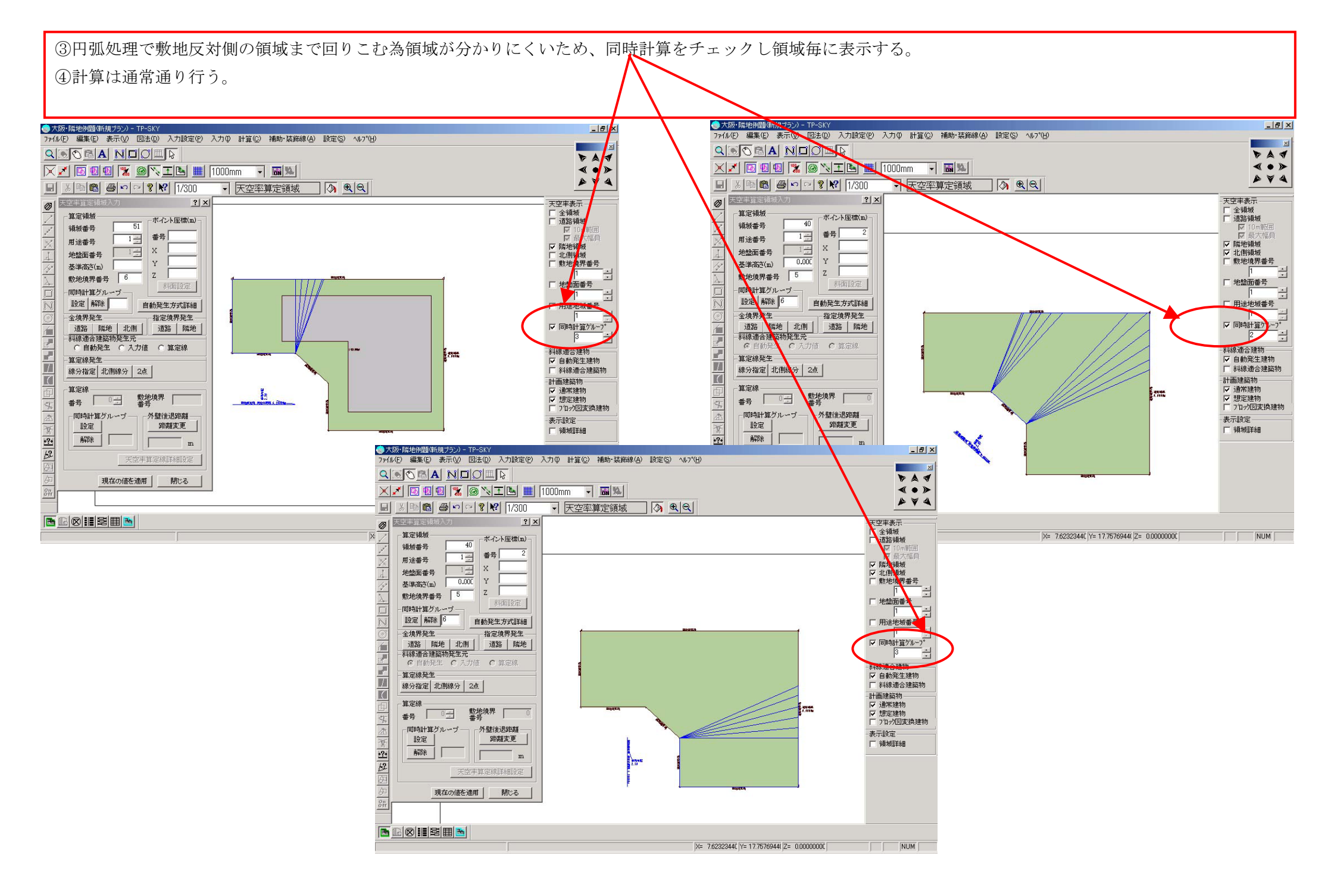